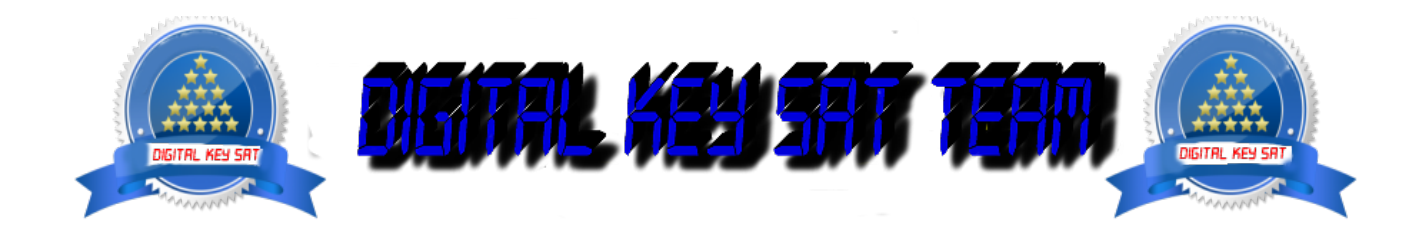

PRESENTA

# Installare e configurare OSCAM su OpenATV

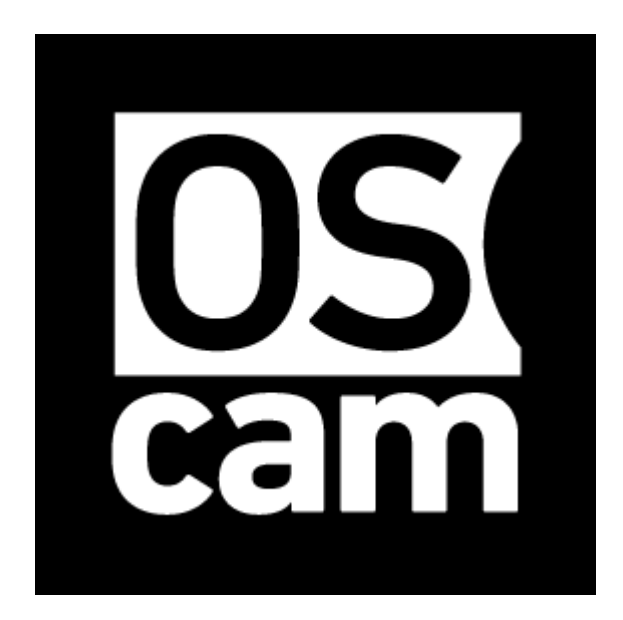

Ecco un immagine un'esercitazione di installazione e configurazione **oscam** decoder **Vu** + come immagine **OpenATV 5.3 Nota:** Questo tutorial è valida per tutte le versioni **OpenATV** e tutti i modelli con MIPS CPU: **VU + SOLO, SOLO 2 SOLO SE, UNO, DUO, DUO2, ULTIMO , ZERO .** tutti i modelli con CPU ARM v7:

VU + SOLO 4K, 4K VU + UNO, VU + ULTIIMO 4K UHD Dreambox 900 Per questo tutorial è necessario.

#### Materiale:

Un decoder VU + SOLO, SOLO 2 SOLO SE, UNO, DUO, DUO2, ULTIMO , ZERO, VU + SOLO 4K, 4K VU + UNO, VU + ULTIIMO 4K, o un altro ricevitore che supporta l'immagine OpenATV software: WinSCP da <u>qui</u> 11279 plug OSCAM per VU + SOLO, SOLO 2 SOLO SE, UNO, DUO2, ULTIMO, ZERO. MIPS CPU da <u>qui</u> Pluging OSCAM 11352 ARM per VU + SOLO 4K, 4K VU + UNO, VU + ULTIIMO 4K Dreambox 900 da <u>qui</u>

| 🚰 New Site | Session            |                 |                      |
|------------|--------------------|-----------------|----------------------|
|            | Eile protocol:     | Encryption:     |                      |
|            | FTP                | ✓ No encryption | ~                    |
|            | <u>H</u> ost name: |                 | Po <u>rt number:</u> |
|            | 192.168.1.100      |                 | 21 🚔                 |
|            | User name:         | Password:       |                      |
|            | root               |                 |                      |
|            | Anonymous login    | 1               |                      |
|            | Save               |                 | dvanced -            |
|            | Earc               |                 |                      |
|            |                    |                 |                      |
|            |                    |                 |                      |
| WWW        | .dvbxtrem          | e.com           |                      |
|            |                    |                 |                      |
|            |                    |                 |                      |
|            |                    |                 |                      |

## 1- Installazione del plugin di OSCAM

- Finestra WinSCP Inizia in casa

protocollo di file: FTP

**Nome caldo:** 192.168.1.100 (indirizzo IP del Dreambox 900 UHD) Se non si conosce l'indirizzo IP del Dreambox ringrazio di leggere il seguente articolo:

### [QUESTO] Come sapere l'indirizzo IP sul OpenATV

Nome Utente: radice

Password: "vuoto"

Dopo aver cliccato su Accesso

| 🌆 tmp - root@dm900 - WinSCP                                                                                                    |                                                                                                    | ww.duby                                                                                                    | tromo                 |
|----------------------------------------------------------------------------------------------------|----------------------------------------------------------------------------------------------------|----------------------------------------------------------------------------------------------------|-----------------------|
| Local Mark Files Commands Session Options Rer                                                                                                    | note <u>H</u> elp                                                                                                    |                                                                                                    | ueme                  |
| 💽 🔂 📚 Synchronize 📃 🧬 🔝 🚳 🕋 Qu                                                                                                    | Jeue 👻 🛛 Transfer Se                                                                                                    | ettings Default                                                                                                    | - 🥩 -                 |
| 📮 root@dm900 💣 New Session                                                                                                    |                                                                                                    |                                                                                                    |                       |
| 📃 Desktop 🔹 🚰 🔽 🖛 🔹 🚽                                                                                                    | 🖻 🔂 🏠 🔁                                                                                                    | - tmp 🔹 🚰 🔽 🖛                                                                                                    | > - 🖻 🗖 🏠             |
| 📱 🛃 Upload 👻 📝 Edit 👻 🔀 🕞 Properties 📑                                                                                                    |                                                                                                    | 📲 Download 👻 📝 Edit ·                                                                                                    | 🛛 🗙 🛃 🕞 Propertie     |
| C:\Users\\Desktop\plugins\oscam 11352 ARM                                                                                                    |                                                                                                    | /var/volatile/tmp                                                                                                    |                       |
| Name Penigma2-plugin-softcams-oscam-11352-linuxsat_pbr Penigma2-plugin-softcams-oscam-11352-linuxsat_ope Penigma2-plugin-softcams-oscam-11352-linuxsat_ope Penigma2-plugin-softcams-oscam-11352-linuxsat_bla | nigma_armv7ahf-vf.<br>envix_armv7ahf-vfp<br>enspa_armv7ahf-vfp<br>enpli_armv7ahf-vfp<br>endioid_onnv7ahf-vfp<br>endioid_onnv7ahf-vfp<br>enblackhole_armv7a<br>enatv_armv7ahf-vfp<br>ysat_armv7ahf-vfp<br>ckhole_armv7ahf-vfp | Name  L  camd.socket  camstarter.txt  ecm.info  enigma2-plugin-softcams hotplug.socket infopanel.ver oscam.pid was_timer_wakeup.txt | -oscam-11352-linuxsat |
| <                                                                                                    | >                                                                                                    | <                                                                                                    |                       |
| 0 B of 6,867 KB in 0 of 12                                                                                                    |                                                                                                    | 573 KB of 573 KB in 1 of 8                                                                                                    |                       |
|                                                                                                    |                                                                                                    |                                                                                                    | FT FT                 |
|                                                                                                    |                                                                                                    |                                                                                                    |                       |

Selezionare il file enigma2-plugin-softcams-oscam-11352-linuxsat\_openatv\_armv7ahf-VFP-neon.ipk e cliccare trascinare fatta tra le due finestre nella cartella / **tmp** .

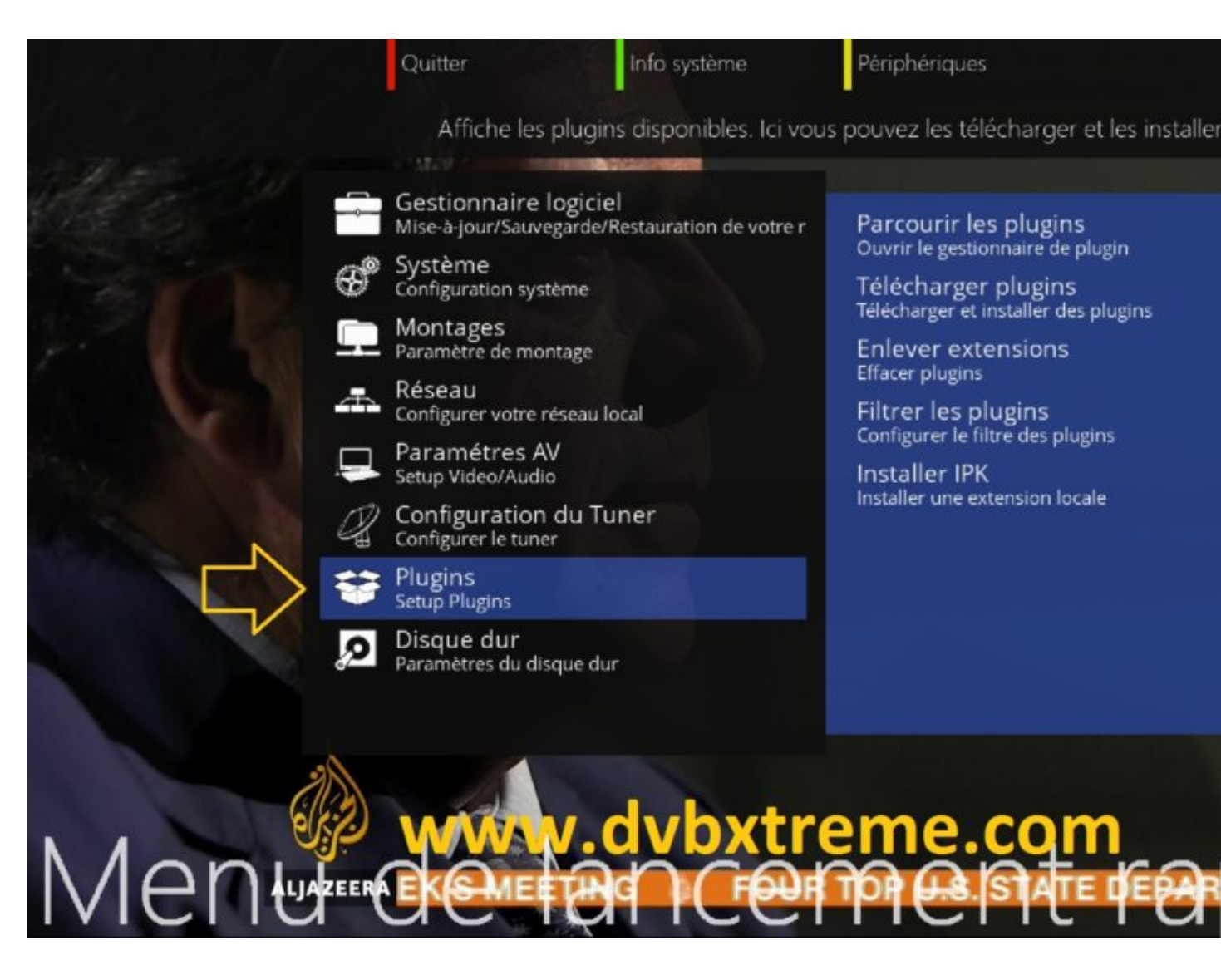

Premere il pulsante blu sul telecomando poi Plugin

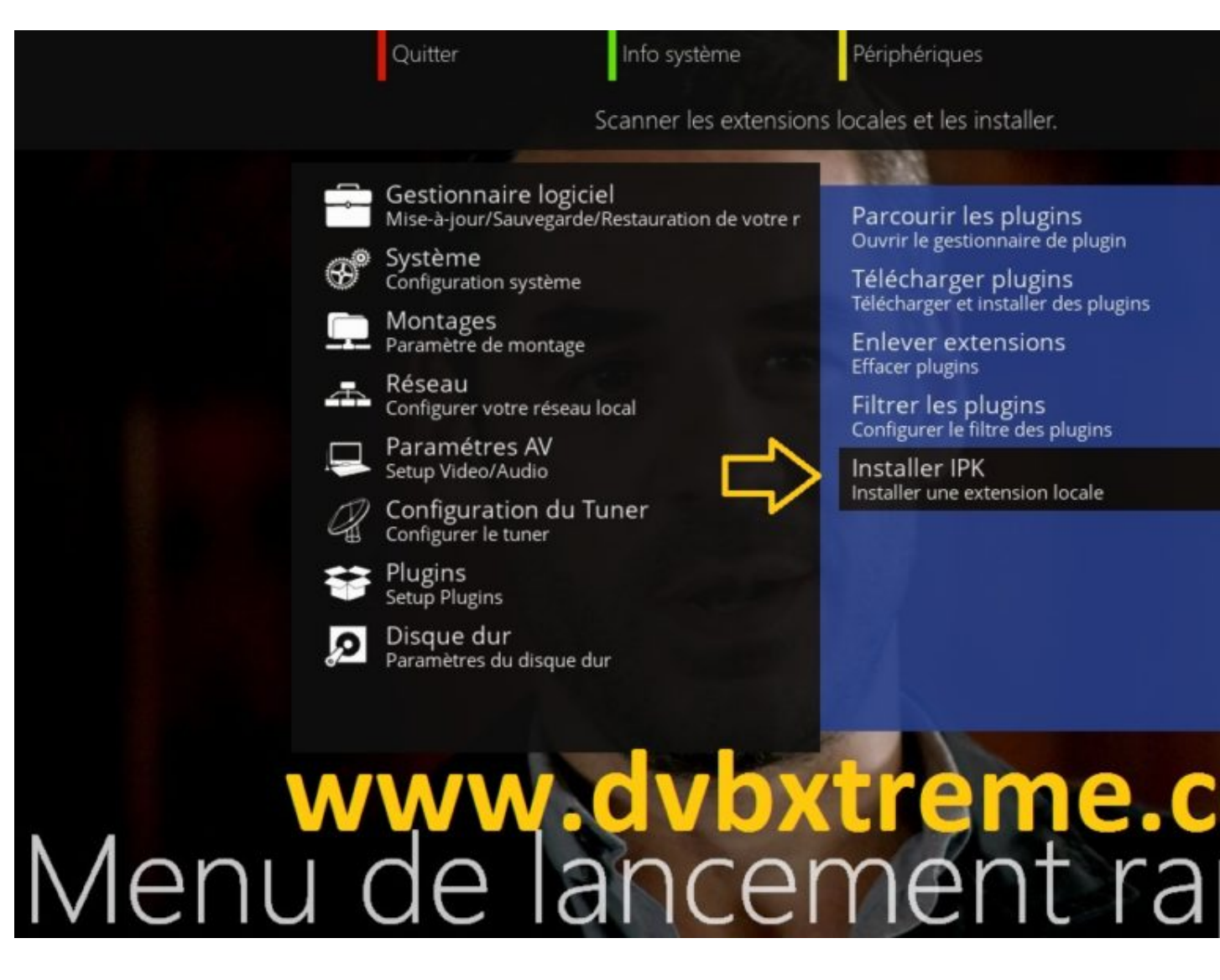

Selezionare Install IPK

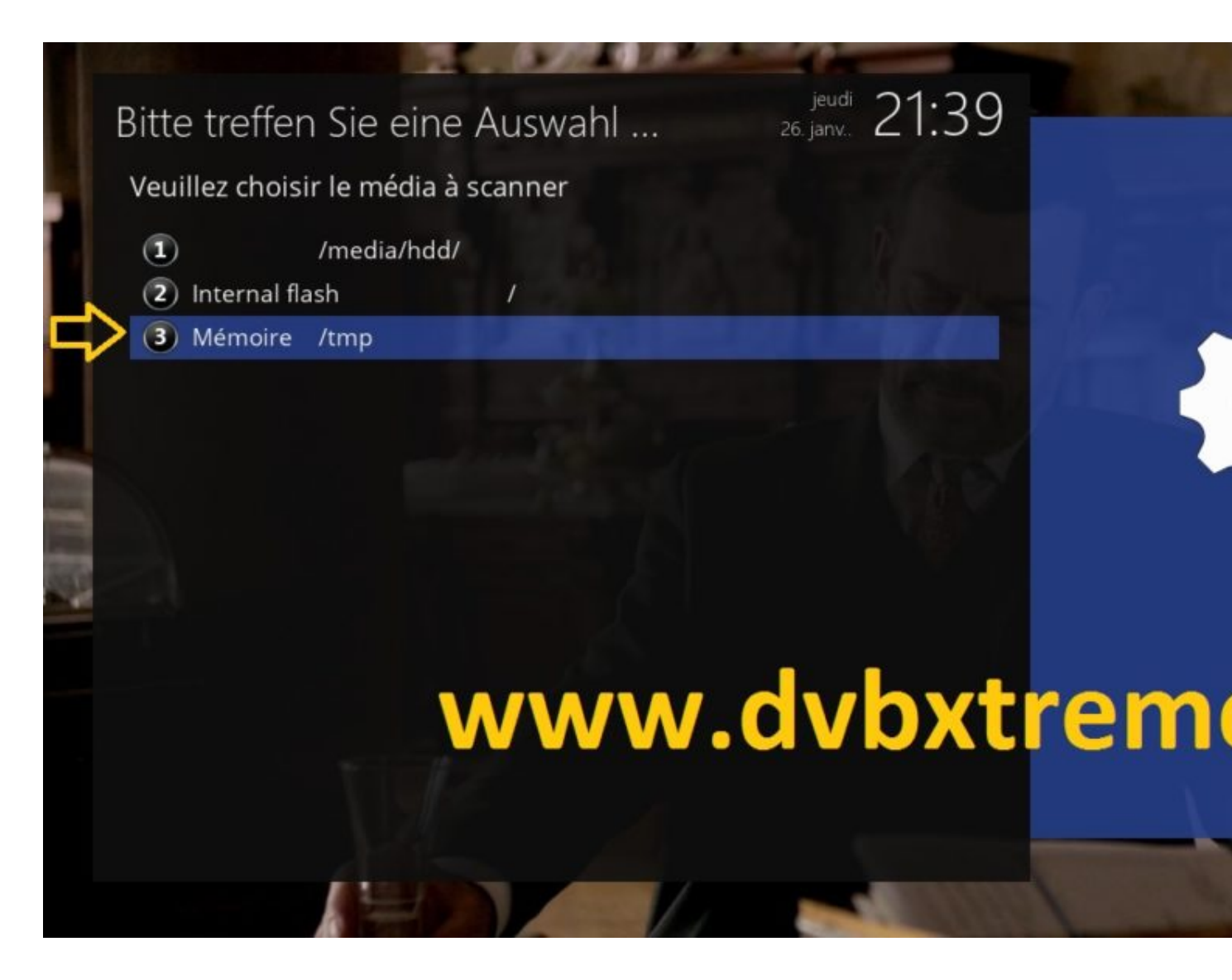

Poi Memoria / tmp

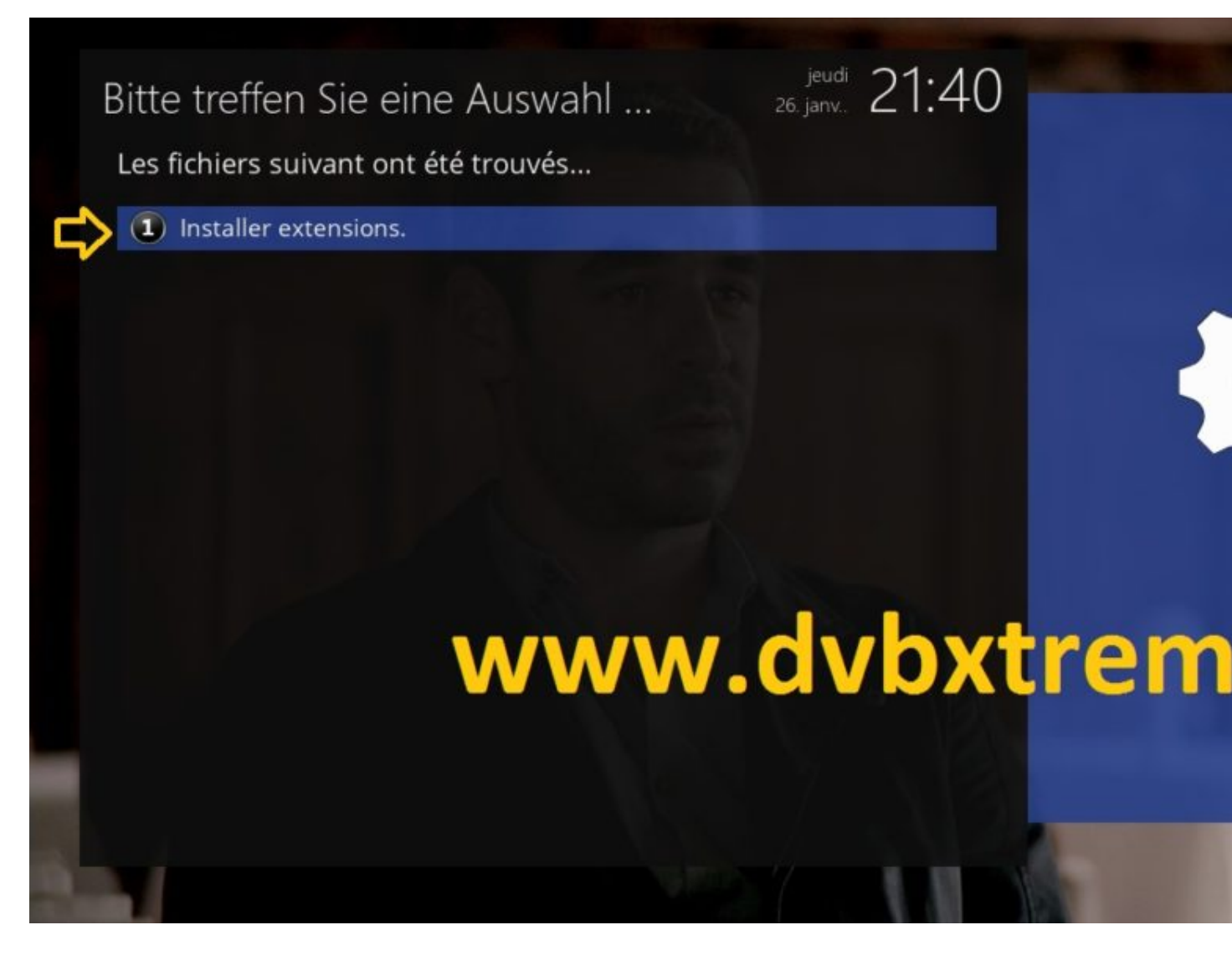

installare le estensioni

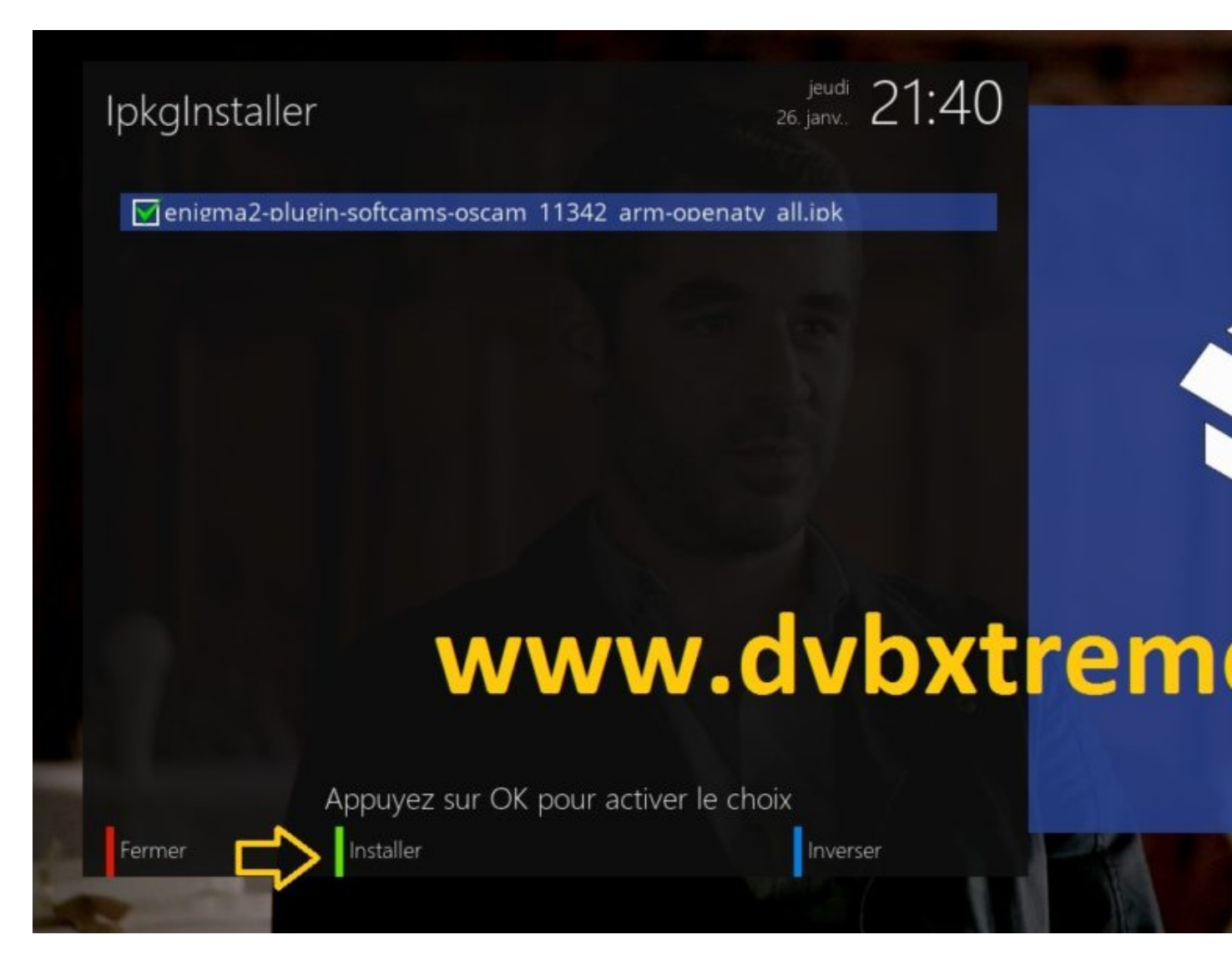

Selezionare il file IPK da installare con OK quindi premere il VERDE per avviare l'installazione

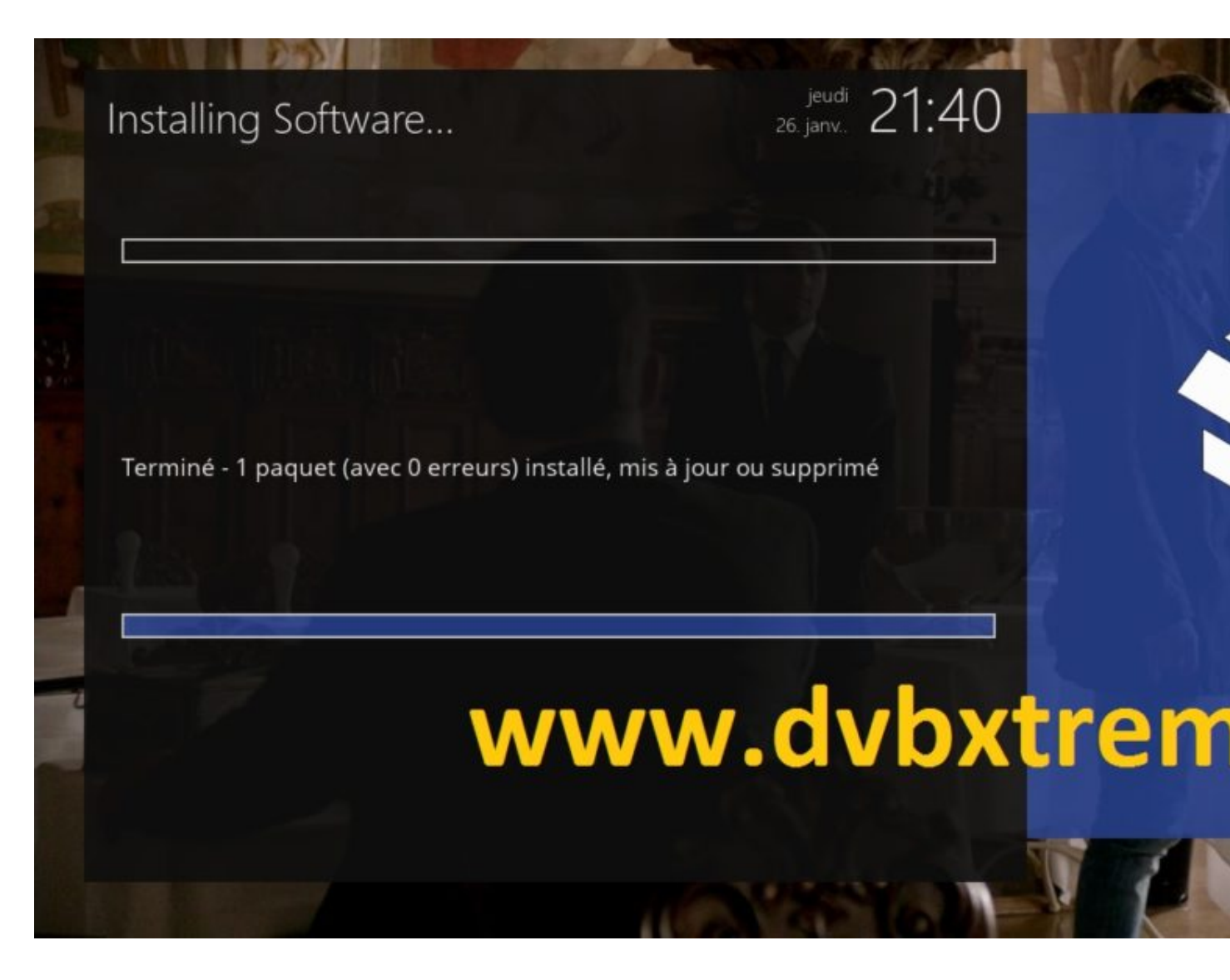

L'installazione è stata completata con successo

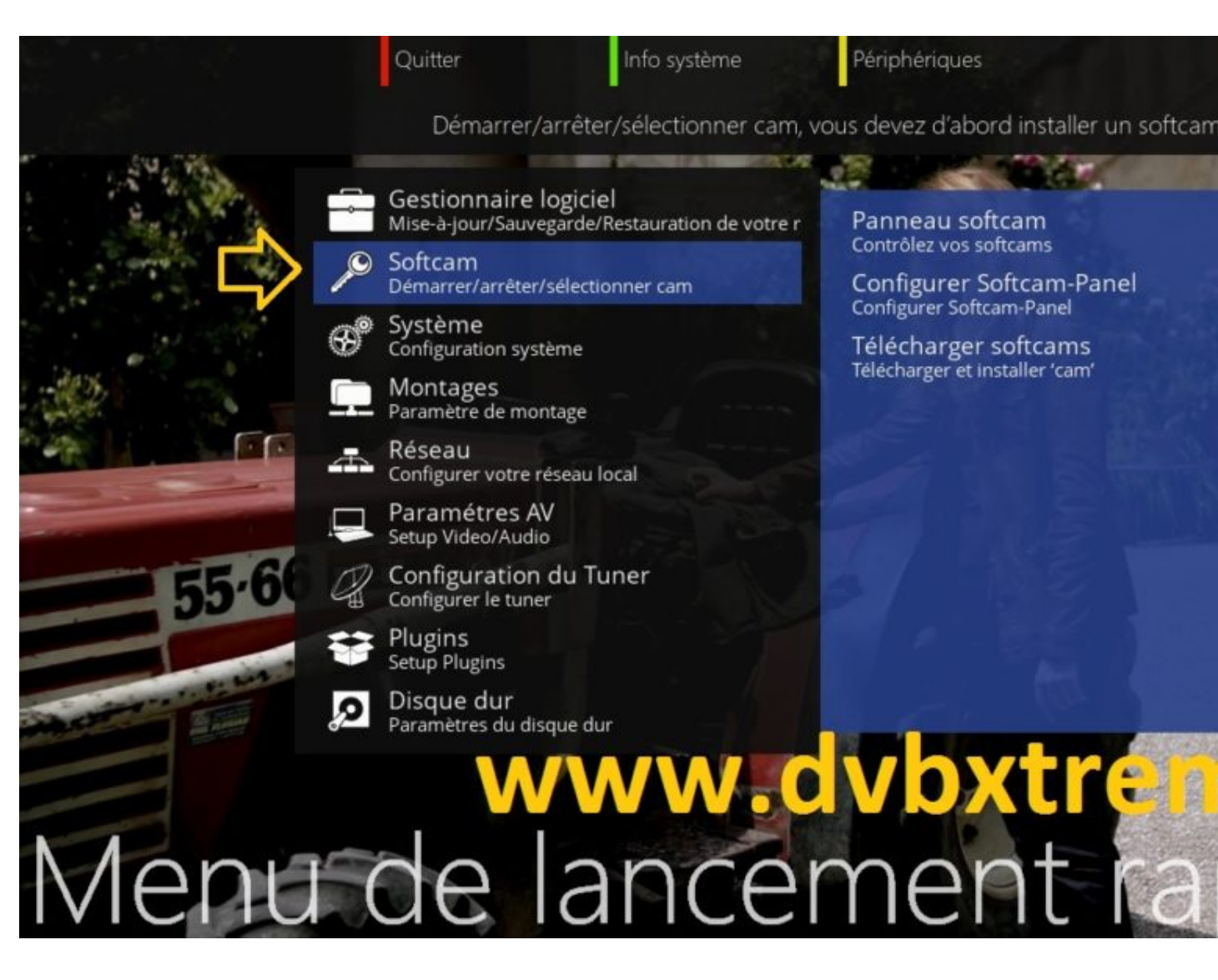

Premere il pulsante di nuovo **BLU**, selezionare **Softcam** 

Quitter Info système Périphériques Utilisez le panneau SoftCam pour contrôler votre 'cam'. Cela vous permet de démarrer/arrêter Gestionnaire logiciel Panneau softcam Mise-à-jour/Sauvegarde/Restauration de vorre r Contrôlez vos softcams Softcam Configurer Softcam-Panel Démarrer/arrêter/sélectionner cam Configurer Softcam-Panel Système Configuration système Télécharger softcams Télécharger et installer 'cam' Montages Paramètre de montage Réseau Configurer votre réseau local Paramétres AV Setup Video/Audio Configuration du Tuner Configurer le tuner Plugins Setup Plugins Disque dur Paramètres du disque dur Menu de lancement ra

Poi Pannello Softcam

| K. | Panneau Softcam V2. | 0          | jeudi<br>26. janv. 21:41 | 1    |
|----|---------------------|------------|--------------------------|------|
|    | Sélection Cam 1     |            | OSCam 11342              |      |
|    | CAM 1 inactif       |            |                          |      |
|    | Pas d'info ECM      |            |                          | 4    |
|    | www.c               | lvbxtı     | reme                     | .com |
| 1  | Stop Démarrer       | Rafraîchir | Installer                |      |
|    | Condition           |            |                          |      |

Cambiare dal softcam frecce OSCAM quindi premere il **VERDE** per avviarlo.

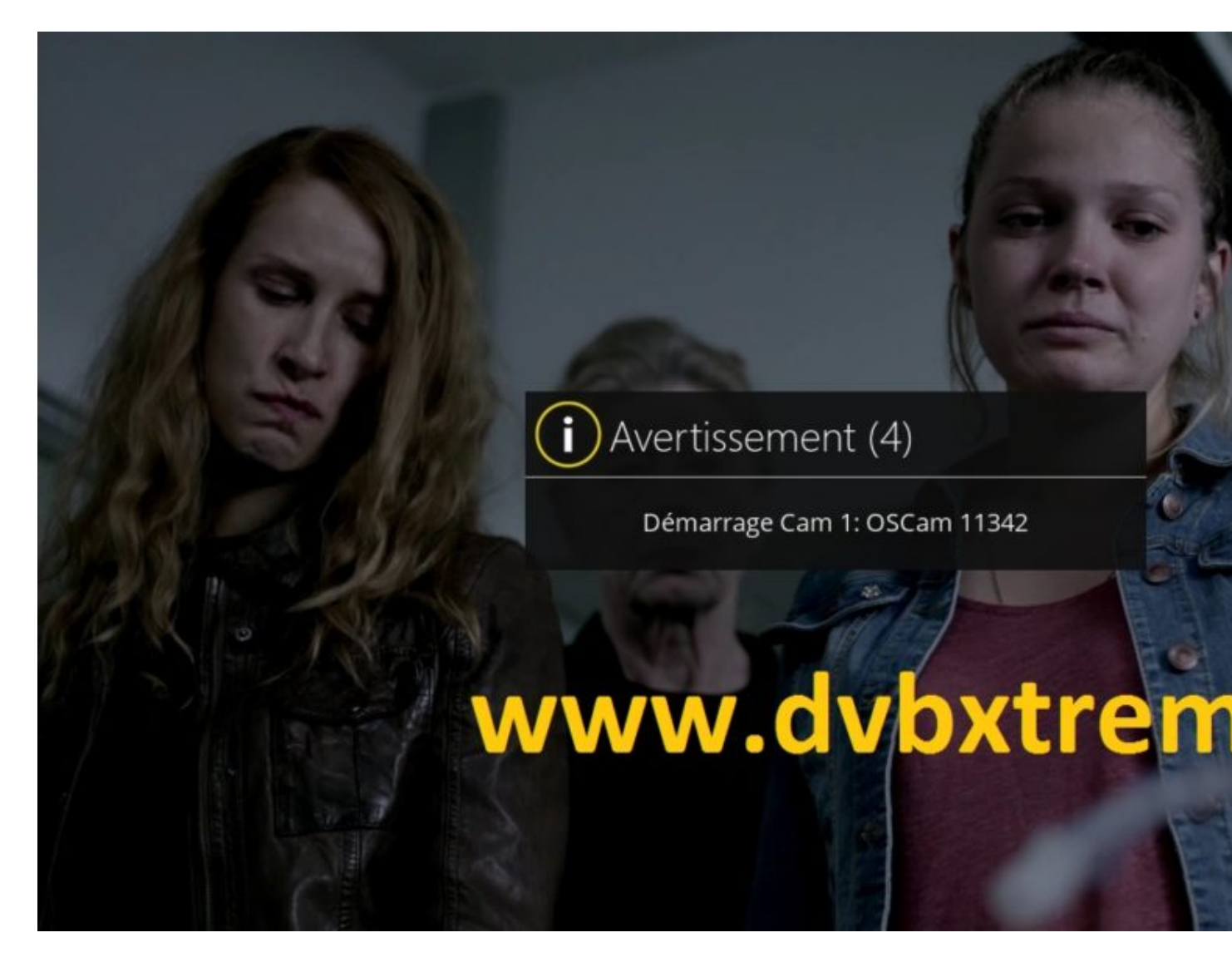

OSCAM partire

### 2. Copia del OSCAM di sottoscrizione

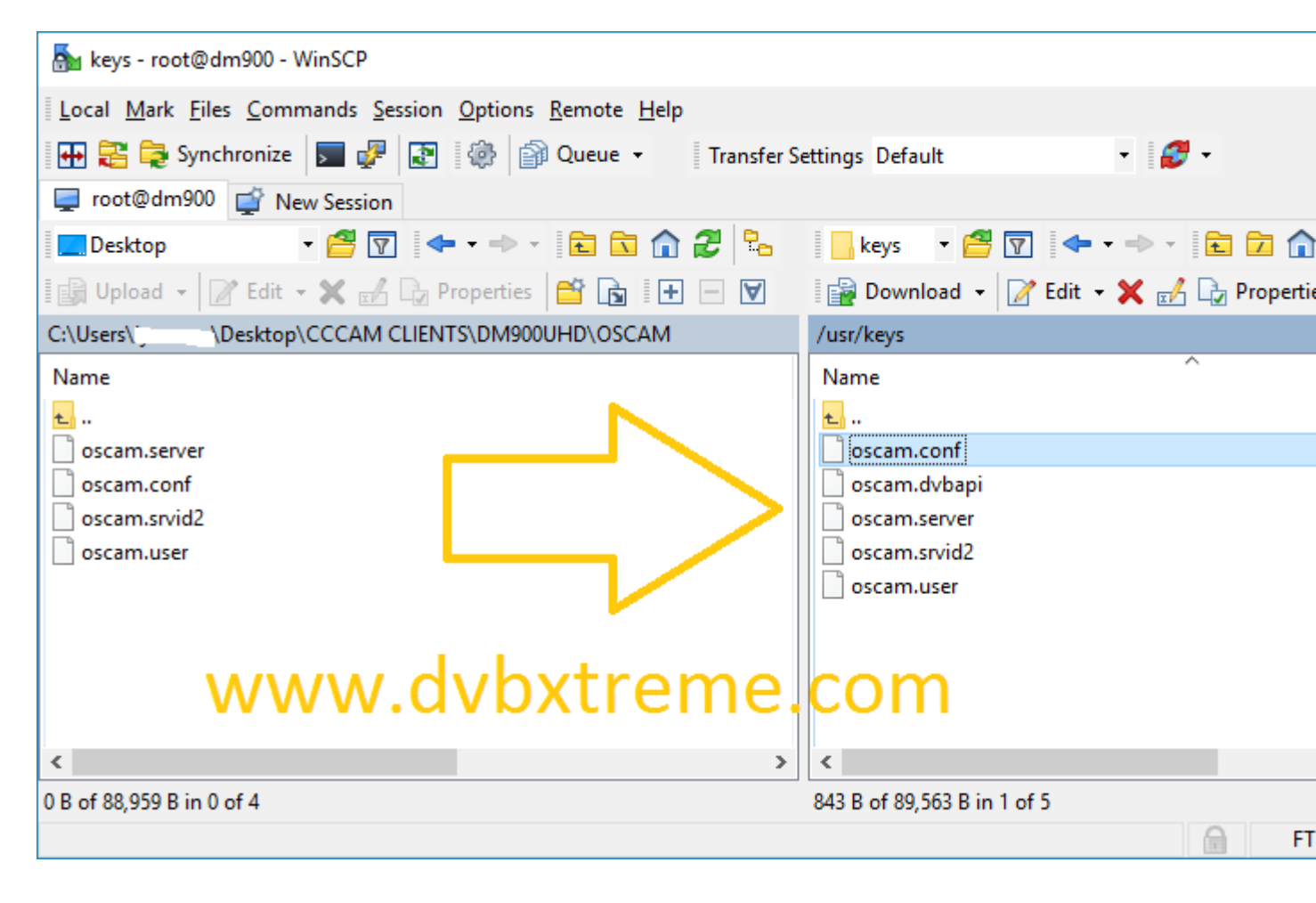

Copiare i file dal vostro abbonamento OSCAM al percorso / usr / chiavi del vostro Vu +.

oscam.server oscam.user oscam.conf

Quindi riavviare il OSCAM softcam

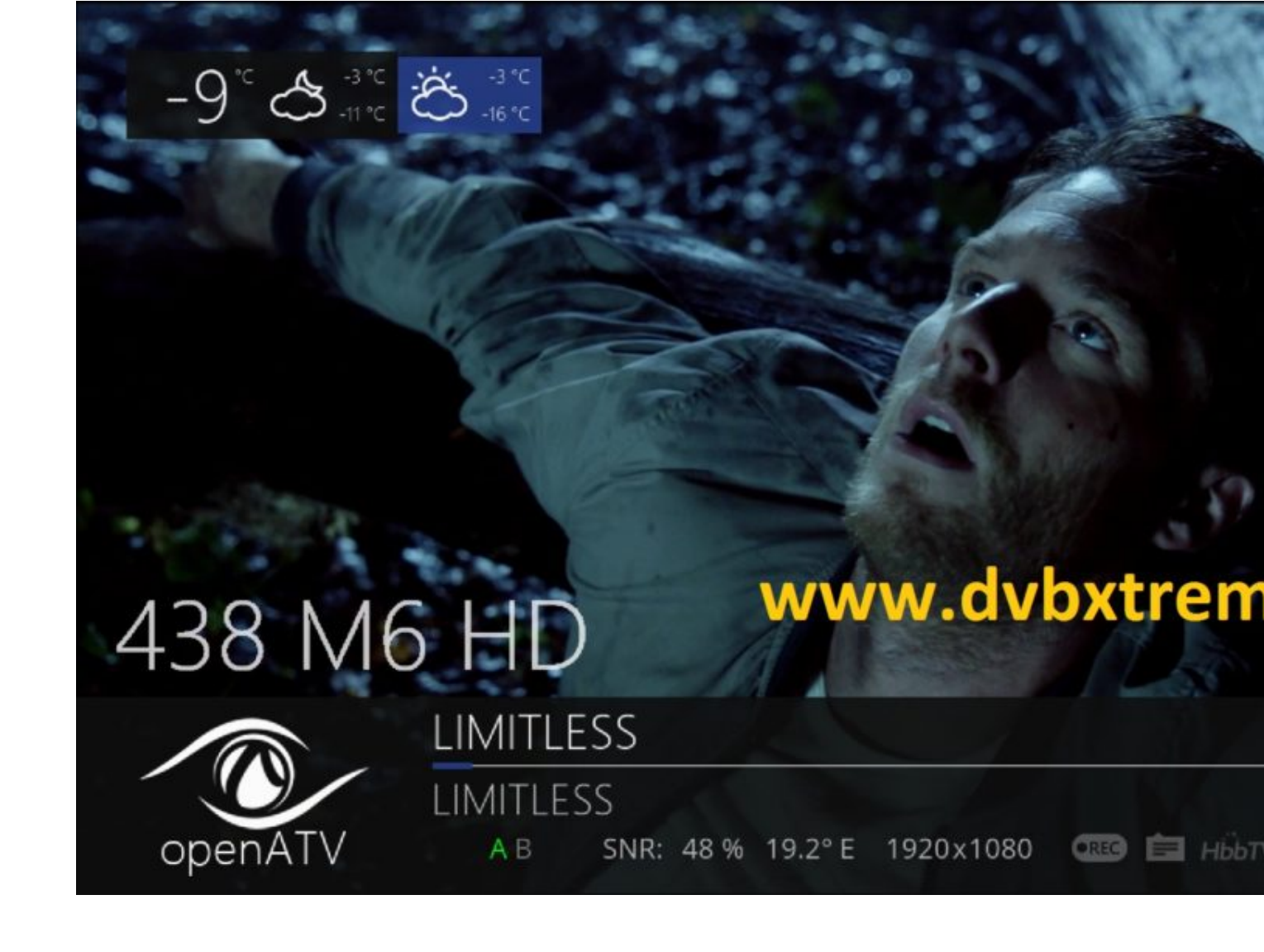

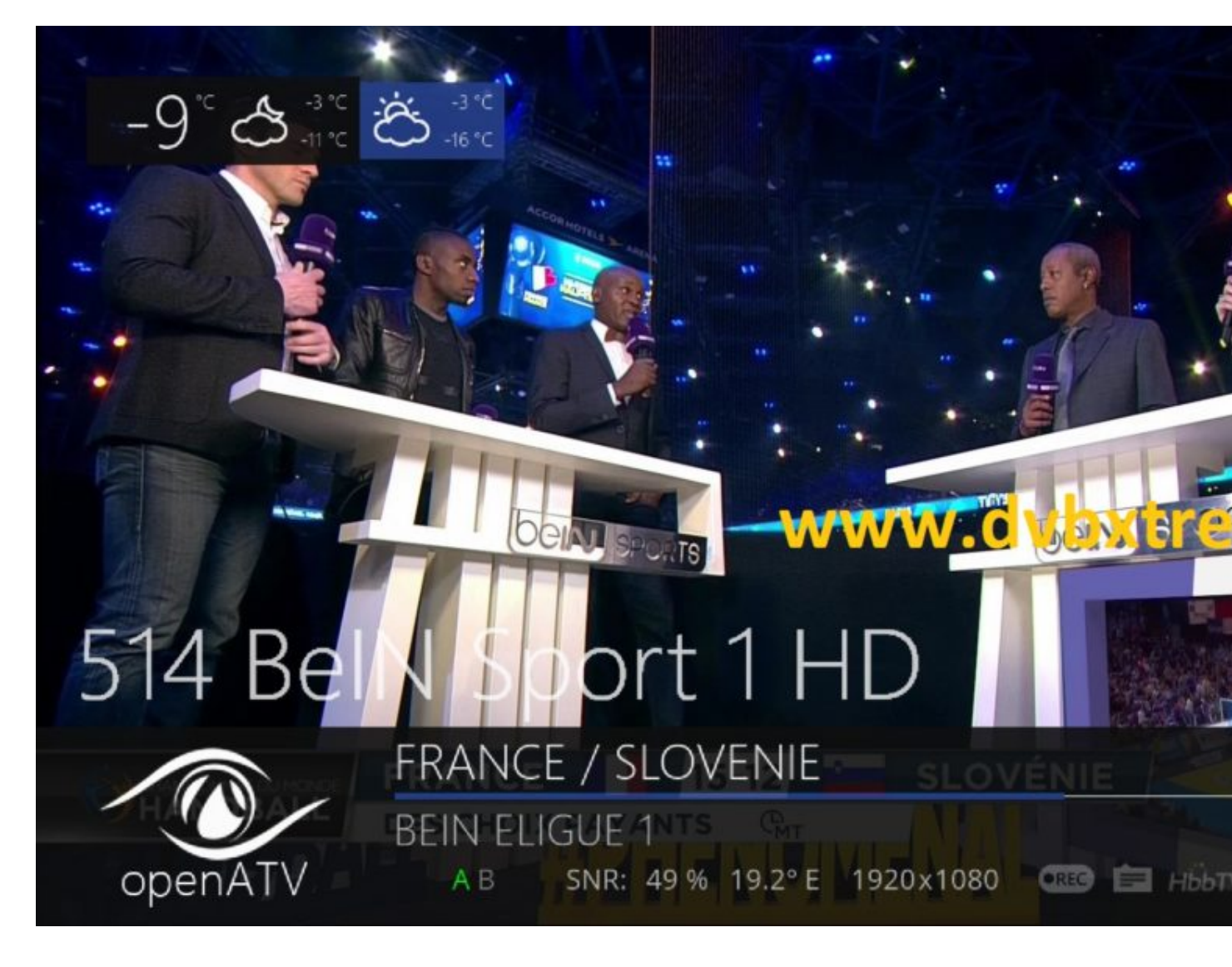

Complimenti criptati i canali sono operativi oggi.

**NB:** Se le stringhe criptate non funzionano, riavviare il Dreambox.

BY

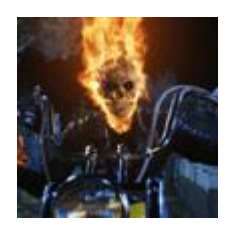

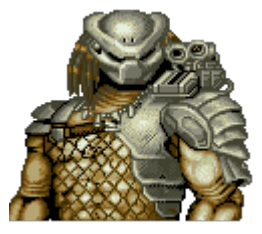

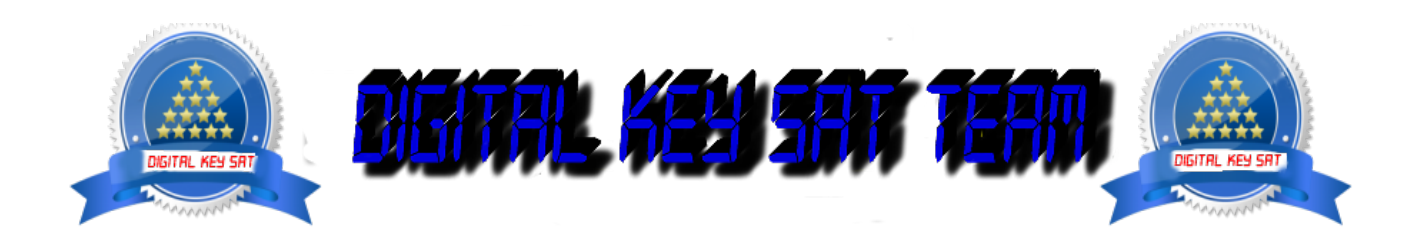